## M2L : Vérification de l'accès au réseau (VLAN) et de la configuration IP

Ce STA Windows 10 va adhérer au domaine M2L2017.LOCAL. Pour cela il faut :

- le mettre dans le VLAN du contexte M2L : le VLAN 33 :
- vérifier sa configuration IP afin qu'il utilise le serveur DNS du domaine M2L2017. Le service DNS est installé sur le contrôleur du domaine M2L-DC-2017 à l'adresse IP 172.16.0.1/16.

Vérifiez la configuration IP :

- le serveur DNS doit être 172.16.0.1
- le suffixe DNS doit être m2l2017.local
- d'utiliser ce suffixe DNS pour l'enregistrement de votre STA dans le serveur DNS.

A partir des propriétés du poste de travail, donnez comme nom de votre STA **Win10XX\*\***. **Redémarrez votre STA**. ==== **Je poursuis l'activité** ... ====

Je poursuis l'activité M2L ; préparer l'environnement de travail des STAs Windows des ligues - Adhésion AD

From: / - Les cours du BTS SIO

Permanent link: /doku.php/sisr1/m2lad\_05

Last update: 2018/01/09 23:38

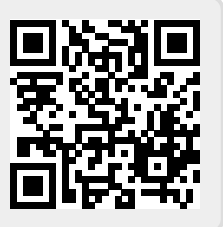